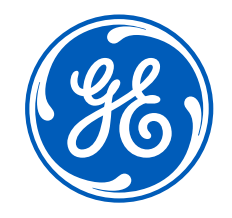

# GE Steam Supplier Portal (SSP) Training Activation for Existing Supplier Registration

January 2023

#### Learning Goals

- Learn how to log in to GE Steam Power's New Steam Supplier Portal or SSP
- See forms that need to be checked and/or filled in
- Invite others from your company to join as a User
- How to maintain your data
- How to get help
- FAQs

#### Why / benefits

- This is GE's new single source of truth with information about you so we can do business together
- You see/control information, including some new fields, so we can continue to place orders and pay you

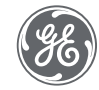

### Scenario 1

### You have already received in invitation from your buyer

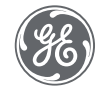

If you may have received a <u>noreply@jaggaer.com</u> email from your Buyer, it'll look like the one below.

It has a URL Link to the Jaggaer platform and a temporary password. Note: Your Username = Your Email Address.

Click the URL Link to the Jaggaer platform to Log Into the Steam Supplier Portal (SSP) using username & password provided

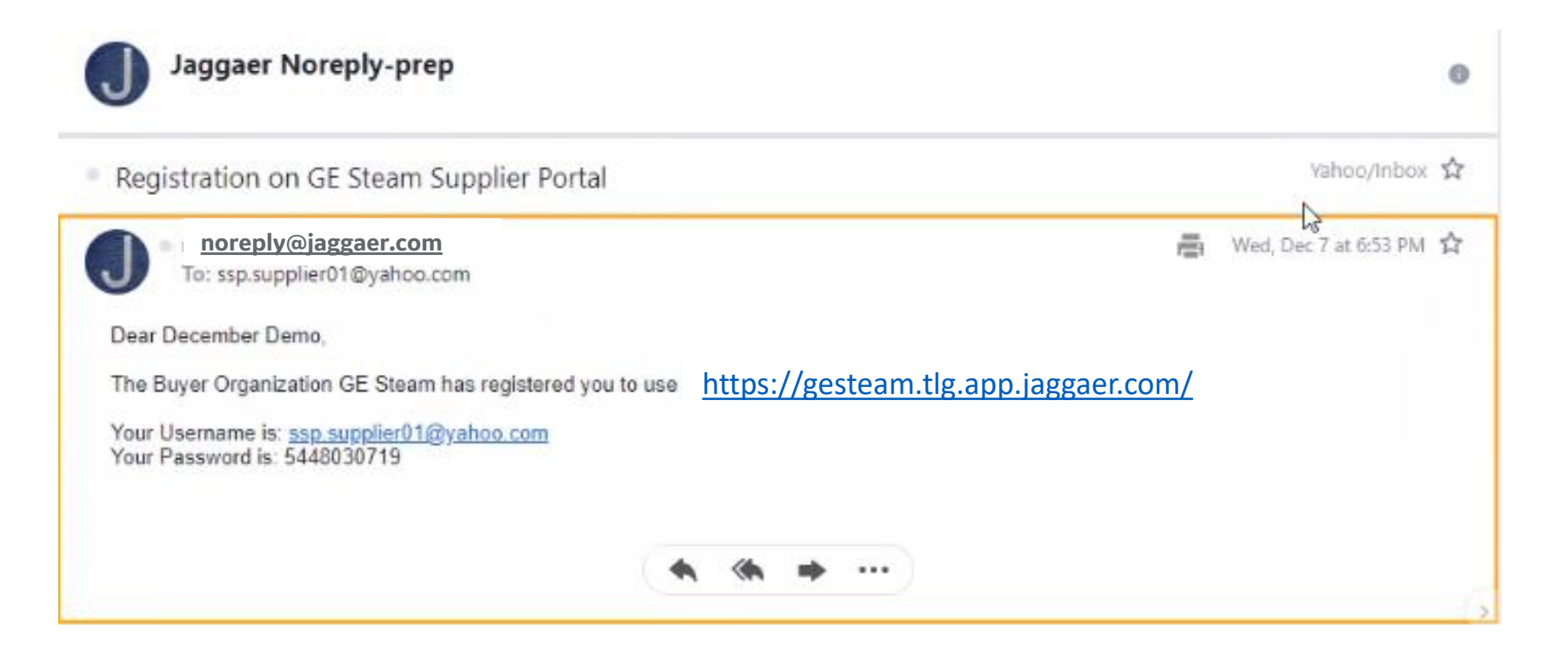

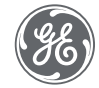

Enter your email and temporary password

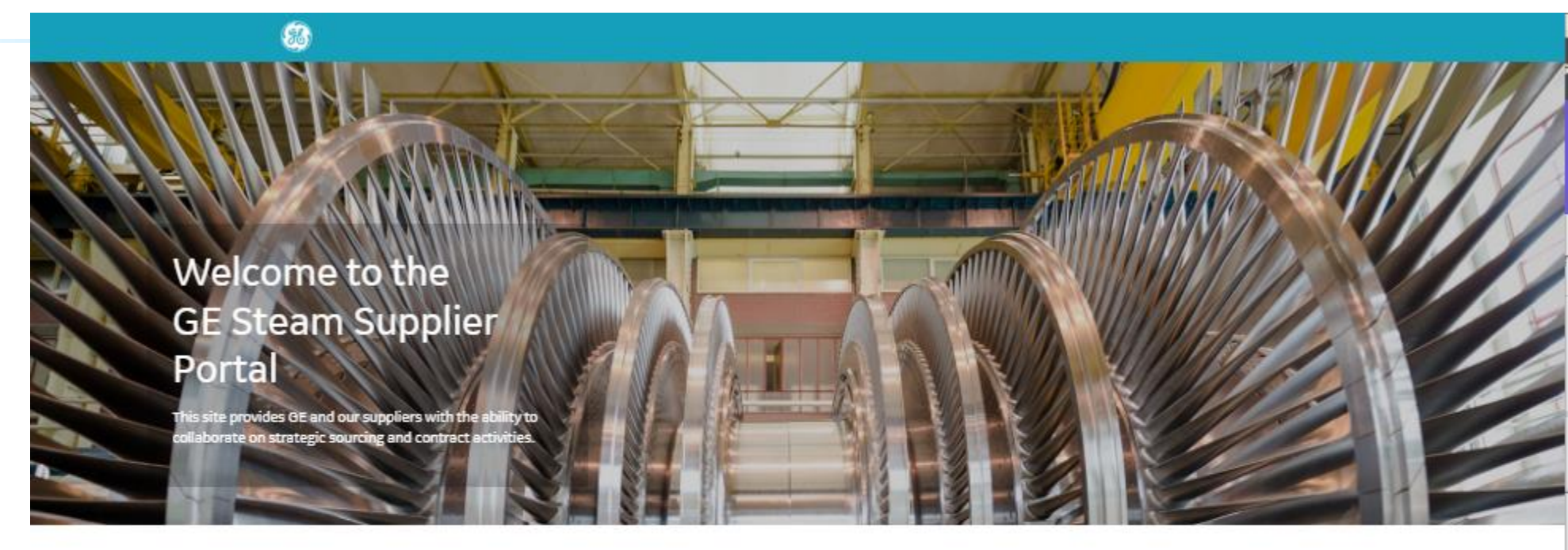

|      | conce.     |         |      |   |
|------|------------|---------|------|---|
|      | 1000       |         |      | - |
| pas  | sword      |         |      |   |
|      | Login      |         |      |   |
| Long | t access r | W ACCOU | ant. |   |

#### Welcome

At GE Power, we recognize that our suppliers are critical partners, and play a vital role in the creation of our world-class solutions. We're happy to provide all of our suppliers with tools and services to make you more efficient, knowledgeeble, and above all, help to sustain a close, productive relationship with GE.

Interested in becoming a GE Supplier?

Register Now!

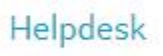

Need technical assistance?

Please contact our helpdesk:

Phone: International Numbers

Call me back

eMail: customersupport@jaggaer.com

System Requirements

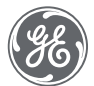

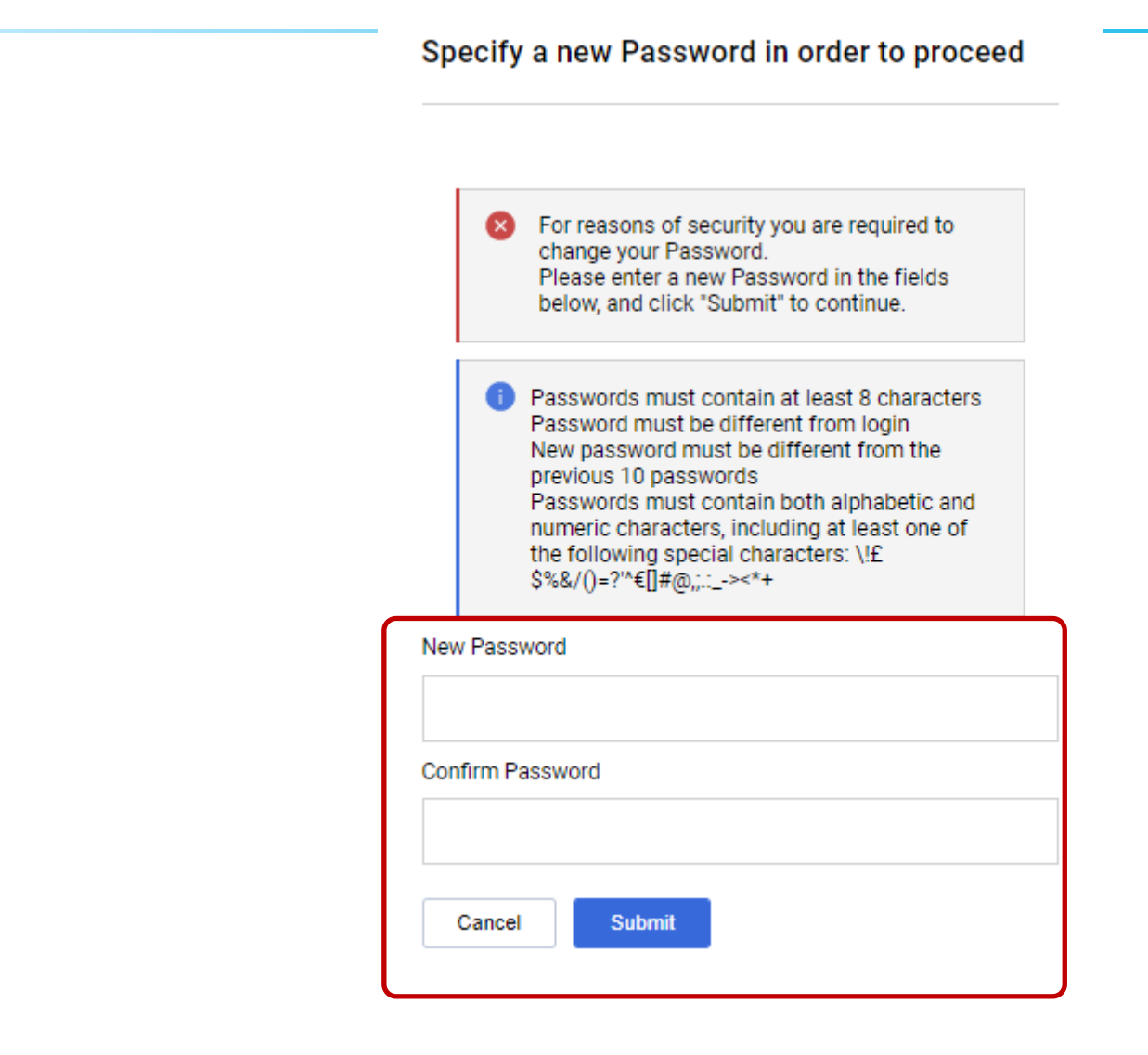

# You will be prompted to Enter a NEW Password of your choice

Confirm, and

Submit.

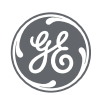

# Scenario 2 No Email Invitation Yet

### 1<sup>st</sup> Step – Let's figure out which EMAIL you should use

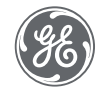

#### For security, your Email must match what is in Steam Supplier Portal (SSP)

<u>1<sup>st</sup></u> Step: If you think you know what Email to use, follow the steps on the next 4 slides.

If you do NOT get an email from noreply@jaggaer.com, you are not using the one that matches what we have in SSP.

To find out what email we have for you:

Contact your buyer – or – Email <u>Supplier.Portal@GE.com</u> with your full company name & email you are trying to log in with.

Note: If you have multiple locations, each must have a unique email associated with it.

So, in addition to your company name, please include other unique identifiers like the SAP#, DUNS# or address if you have more than one location globally.

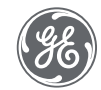

1<sup>st</sup> Log In after you verify your email your GE buyer

Let's verify you have the right email & get you a password.

Go to: https://gesteam.tlg. app.jaggaer.com/

Click:

I cannot access my account

That will give you Pop-up Box to setup a password

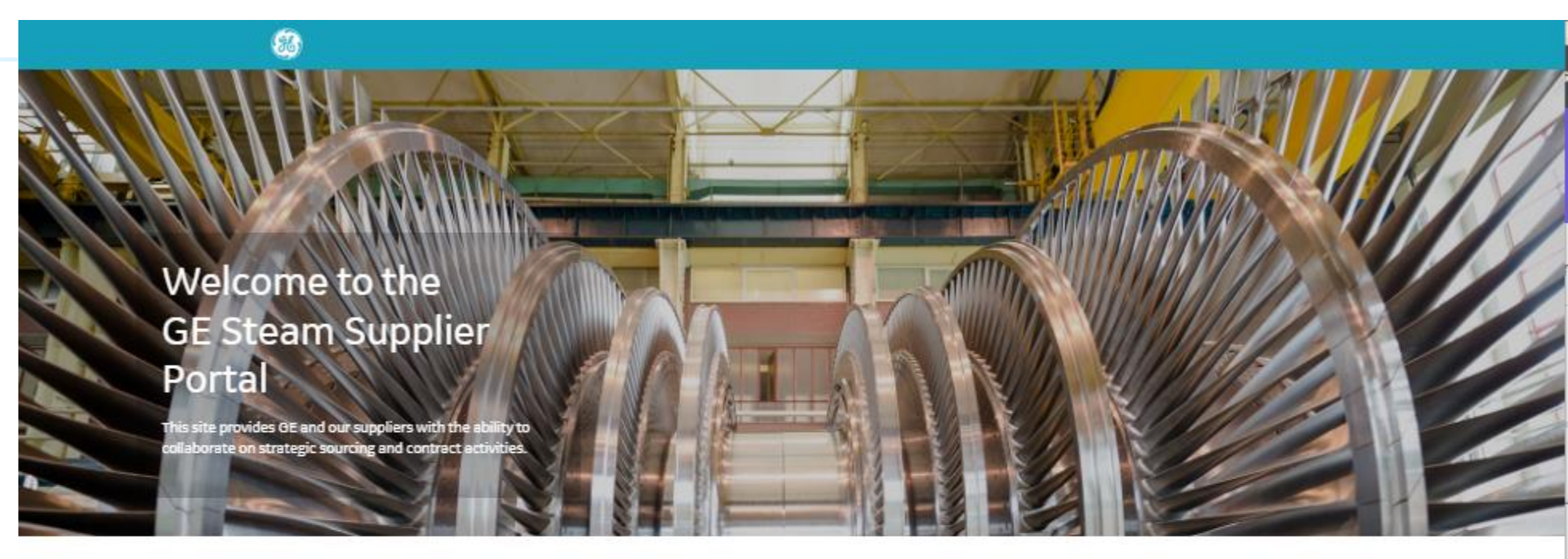

Powered by JAGGA = R+

| Login                      | Welcome                                                                                                    | Helpdesk                           |
|----------------------------|----------------------------------------------------------------------------------------------------|------------------------------------|
| username                   | At GE Power, we recognize that our suppliers are<br>critical partners, and play a vital role in the creation | Need technical assistance?         |
|                            | of our world-class solutions.                                                                                | Please contact our helpdesk:       |
| password                   | We re happy to provide all of our suppliers with tools<br>and services to make you more efficient,           | Phone: International Numbers       |
| Login                      | knowledgeable, and above all, help to sustain a<br>close, productive relationship with GE.                   | Cell me back                       |
|                            |                                                                                                    | eMeil: customersupport@jaggaer.com |
| I cannot access my account | interested in becoming a GE Supplier?                                                                        | System Requirements                |
|                            | Register Now!                                                                                                |                                    |

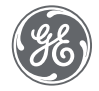

You will be prompted to ENTER YOUR EMAIL ADDRESS.

Click Submit.

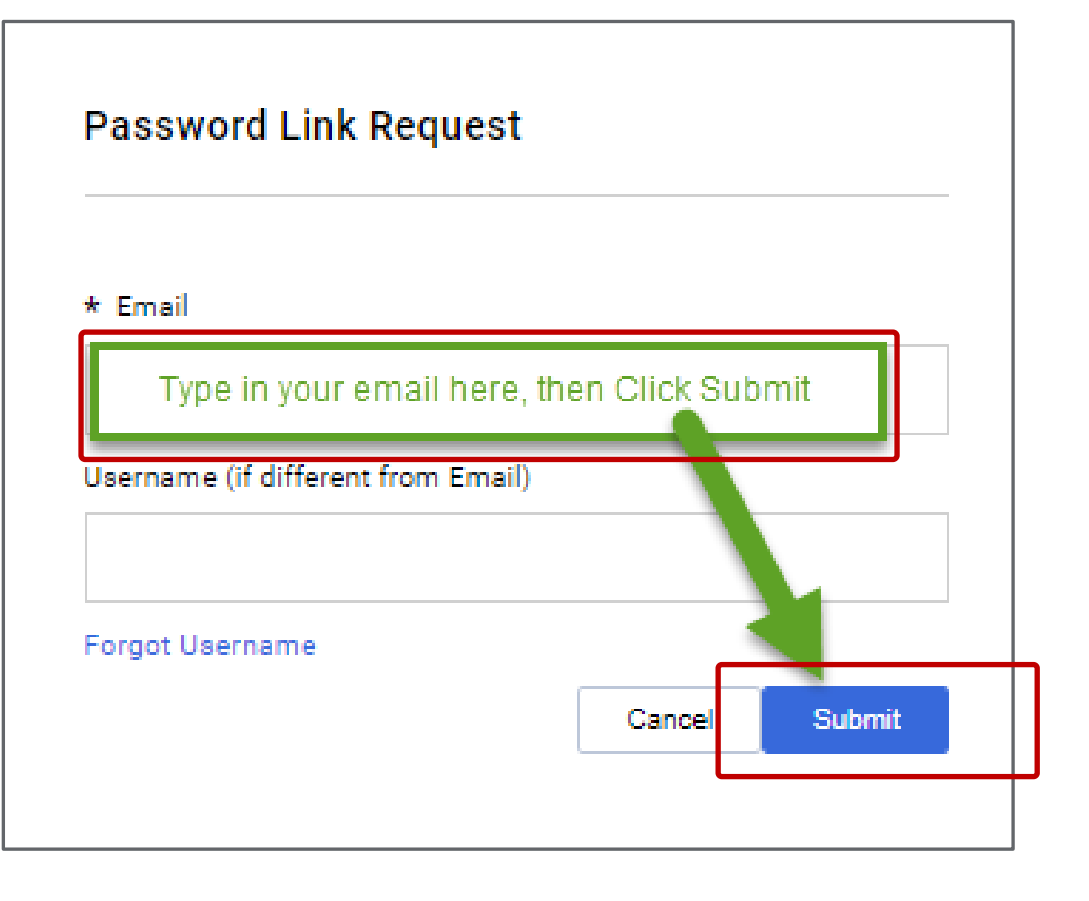

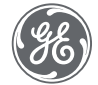

You will get this dialog box telling you, IF the email you entered is registered in SSP, you will get an email, IF the email you entered is *not* match with what we have for you in the Steam Supplier Portal for you, you will *not* get an email from us

Password Link Request

Login Page

If you are registered on this site an email containing a Link to define a new Password has been sent to you.

If you are not registered on this site you will not receive an alert.

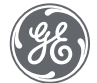

#### If you get an email in your inbox, You have the right log in email

You will get an email from Jaggaer to reset your password. Click the blue hyperlink to <u>Reset supplier account</u> password link (as shown in red box below). Follow the prompts & create your password.

| EXT: Password reset for your supplier account                                                                                                    |                |
|----------------------------------------------------------------------------------------------------|----------------|
| PRE - JAGGAER Supplier Accounts <noreply@jaggaer.com></noreply@jaggaer.com>                                                                                                    | ← Reply        |
| Translate message to: English Never translate from: French Translation preferences                                                                                                    |                |
| WARNING: This email originated from outside of GE. Please validate the sender's email address before clicking on links or attachments as they may                                     | y not be safe. |
| Dear                                                                                                    |                |
| Someone requested to change your J1p-supplier-idm supplier account's password. If this was you, click on the link below to reset your password:                                       |                |
| Reset supplier account password                                                                                                    |                |
| This link will expire within 60 minutes.                                                                                                    |                |
| If you do not want to change your supplier account password or you did not request this change, please ignore this message.                                                           |                |
| JAGGAER is a leading provider of digital procurement software and solutions, and the procurement platform of choice for your customer(s). To learn more, visit https://www.jaggaer.co | <u>/</u> .     |
| If you are having issues with your JAGGAER account, please contact JAGGAER Global Customer Care via the following web form: https://www.jaggaer.com/submit-supplier-support-req       | uest/          |

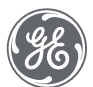

### Success

### You are now ready to Log In to SSP

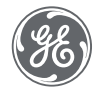

#### **SSP Log In Page**

You now have access and can Log In using your new username and password credentials! Go to the Steam Supplier Portal: <u>https://gesteam.tlg.app.jaggaer.com/</u>

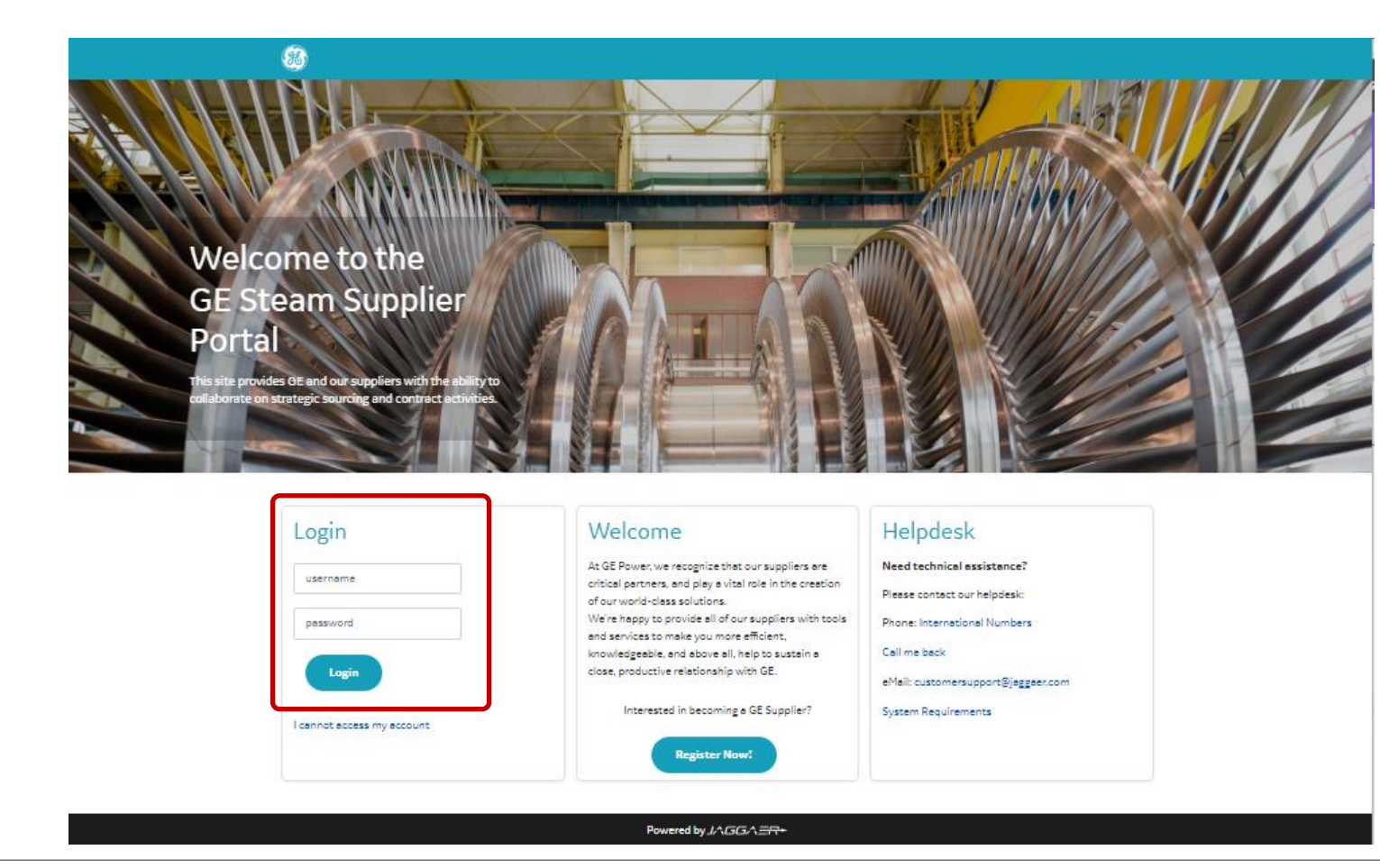

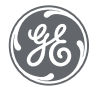

Log In

#### <u>Supplier Landing</u> <u>Page after log in</u>

Start with the Dashboard to see actions needed. Profile for data maintenance. Depending on your region, other modules may not be active yet.

Click on Dashboard

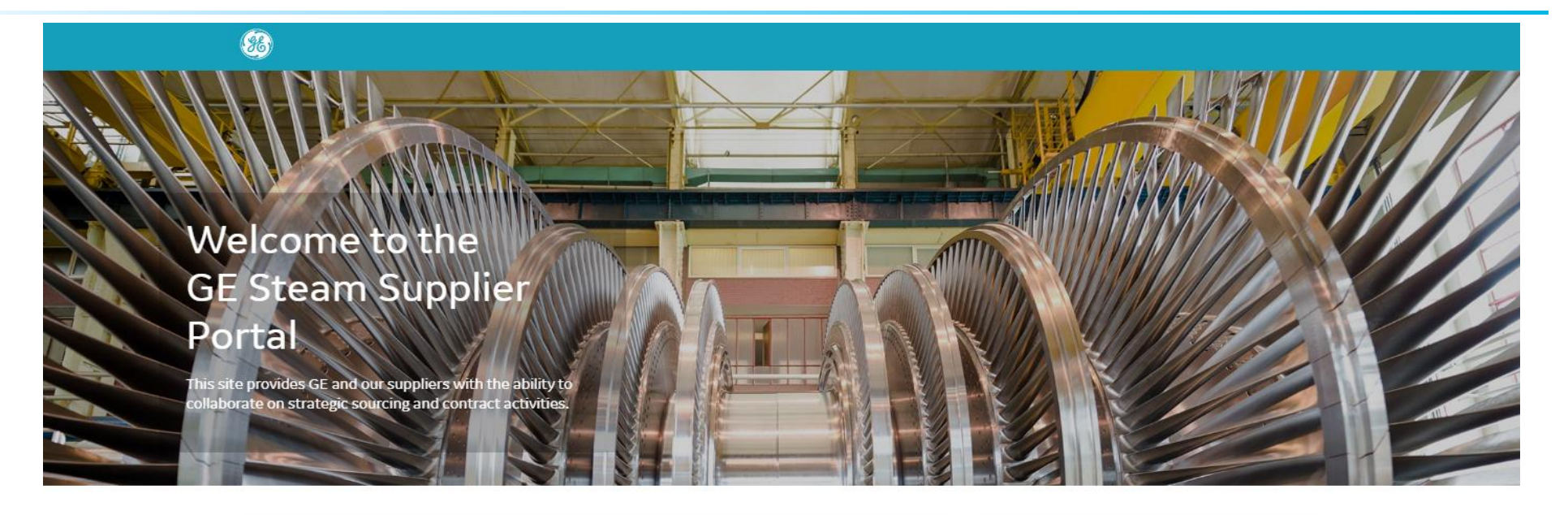

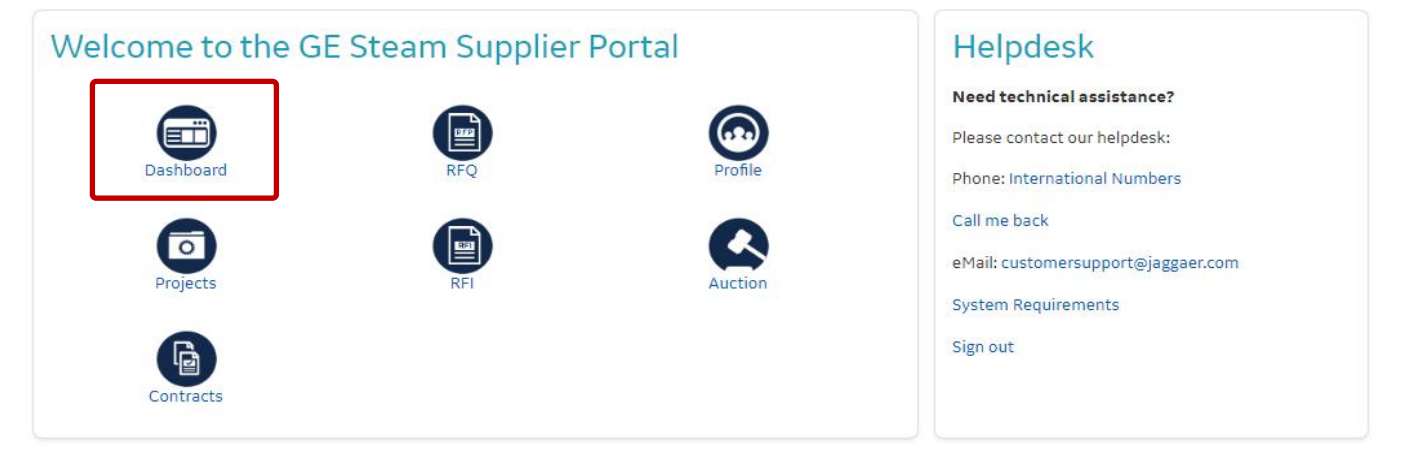

Powered by JAGGA ====

(ge)

# If you buyer has not activated you yet, Your View will Only include: (1) Registration Data Tab (2) a Tab to pick a Category (what GE can buy from you) (3) Save

# If so, complete all mandatory data fields & save as shown on the next 6 slides.

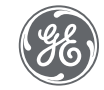

#### **Supplier Registration Data Page**

You May See This If your buyer has not yet filled in all his mandatory fields and created an assessment to start the approval workflow, then you will ONLY have these 3 basic tabs to complete.

#### Fill in required fields.

| The indicator for a Mandatory Field is the asterisk |                                                   |                  |  |  |  |  |  |
|-----------------------------------------------------|---------------------------------------------------|------------------|--|--|--|--|--|
| before the ried hame.                               |                                                   |                  |  |  |  |  |  |
| Do not use special Charac                           | Do not use special Characters in the Organization |                  |  |  |  |  |  |
| Name field, for example:                            | î = 1                                             |                  |  |  |  |  |  |
|                                                     | æ = ae                                            |                  |  |  |  |  |  |
|                                                     | iüi≓ <u>üe</u> li                                 |                  |  |  |  |  |  |
|                                                     |                                                   |                  |  |  |  |  |  |
| State/Cou                                           | untu ic N                                         | landatory for US |  |  |  |  |  |

Canada, and Brazil so a tax jurisdiction can be assigned.

Clicking close (top right) will end the session and will bring you back to the Login Page.

| Registration Data       Registration Data       Image: Not Casegory Selection       Image: Registration Confirmation            • Arfer confirming this page, the Email Address will be used as the Username           • Organization Details           • Reset button - will erase all that has already been entered.             • Organization Details           • Organization Name           Reset button - will erase all that has already been entered.             • Organization Name           Shown BLANK here but will         contain data to be         reviewed/edited as needed for           Close button - will end the         session and brings the         Supplier back to the Login         Page         Save - this will be allowed         if all the mandatory fields         are filled.             • City           • State/County             utrites           • State/County             utrites           • State/County             m           m             Main Orgenization Phone Number (please enter '*' country code' and 'your phone number' with no spaces) | Ŧ            |
|----------------------------------------------------------------------------------------------------|--------------|
| Registration Data     Ny Category Selection     Registration Confirmation     After confirming this page, the Email Address will be used as the Username     Organization Details     Organization Name     Shown BLANK here but will     contain data to be     reviewed/edited as needed for     reviewed/edited as needed for     EXISTING SUPPLIERS     Contry     WHTED STATES     Stee/County     Country     Main Organization Phone Number (please enter '*' 'country codd' and 'your phone number' with no spacee)                                                                                                    | Save         |
| After confirming this page, the Email Address will be used as the Username  Organization Details  Organization Name Shown BLANK here but will contain data to be reviewed/edited as needed for Page Save - this will be allowed if all the mandatory fields are filled.  Reset button - will erase all that has already been entered. Close button - will end the session and brings the Supplier back to the Login Page Save - this will be allowed if all the mandatory fields are filled.  Numred STATES State/County  Meth Organization Phone Number (please enter "4" "country code" and 'your phone number' with no spaces)                                                                                                    |              |
| <ul> <li>Organization Details</li> <li>Organization Name</li> <li>Shown BLANK here but will contain data to be</li> <li>Address</li> <li>reviewed/edited as needed for</li> <li>EXISTING SUPPLIERS</li> <li>Country</li> <li>WITED STATES</li> <li>State/County</li> <li>Main Organization Phone Number (please enter "+" "country code" and "your phone number" with no spaces)</li> </ul>                                                                                                    |              |
| <ul> <li>* Organization Name</li> <li>Shown BLANK here but will contain data to be</li> <li>* Address</li> <li>reviewed/edited as needed for</li> <li>* Postal Code</li> <li>EXISTING SUPPLIERS</li> <li>* City</li> <li>* City</li> <li>* Country</li> <li>UNITED STATES</li> <li>State/County</li> <li></li></ul>                                                                                                    | ase          |
| * Address contain data to be reviewed/edited as needed for * Postal Code EXISTING SUPPLIERS * City * Country UNITED STATES State/Country Main Organization Phone Number (please enter '*' 'country code' and 'your phone number' with no spaces)                                                                                                    | een          |
| <pre>supplier back to the Login Page Save - this will be allowed if all the mandatory fields are filled. * City  * Country UNITED STATES * State/County * Main Organization Phone Number (please enter "+" 'country code" and "your phone number" with no spaces) </pre>                                                                                                    | nd the<br>ne |
| Country     UNITED STATES     State/County  Main Organization Phone Number (please enter "*" "country code" and "your phone number" with no spaces)                                                                                                    | Login        |
| * City  * Country UNITED STATES  State/County  Main Organization Phone Number (please enter '+' 'country code' and 'your phone number' with no spaces)                                                                                                    | ields        |
| * Country UNITED STATES  State/County  Main Organization Phone Number (please enter "+" "country code" and "your phone number" with no spaces)                                                                                                    |              |
| UNITED STATES  State/County  Main Organization Phone Number (please enter "+" "country code" and "your phone number" with no spaces)                                                                                                    |              |
| State/County Main Organization Phone Number (please enter "+" "country code" and "your phone number" with no spaces)                                                                                                    |              |
| Main Organization Phone Number (please enter "+" "country code" and "your phone number" with no spaces)                                                                                                    |              |
| Main Organization Phone Number (please enter "+" "country code" and "your phone number" with no spaces)                                                                                                    |              |
|                                                                                                    | - 1          |
| * GE Lead Buyer Email Address, this field requires @ge.com address format                                                                                                    | ×            |
| The Text entered must be in the format required e.g.<br>(please enter "+" "country code" and "your phone<br>number" with no spaces)                                                                                                    | e.g.<br>e    |
| Organization Fax Number Main Business Phone Number (please enter "+" "country code" and "your fax number"                                                                                                    |              |

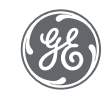

**Supplier Portal - Registration Data Page** 

Notes:

The i symbol after a field indicates a Validation Rule Instruction. So that means you need to enter the information in the format required.

Example: Duns number must be 9 digits. Dialog box also says you can leave blank if you have no Duns number assigned yet.

Depending on what level approval desired, you may not get approved without a DUNS. So Please enter it if you have it.

| 8                       | PREPRODUCTION ENVIRONMENT |   |                                                                |                              |       | Ŧ    |
|-------------------------|---------------------------|---|----------------------------------------------------------------|------------------------------|-------|------|
| Registration Data       |                           |   |                                                                | Reset                        | Close | Save |
| Web site                |                           |   |                                                                |                              |       |      |
|                         |                           |   |                                                                |                              |       |      |
| Dun & Bradstreet        |                           |   | Validation Rule Instructions                                   |                              | ×     |      |
|                         |                           | Ō | The Text entered must be in t                                  | he format required           | -     |      |
| Address (Remit To)      |                           |   | e.g. DUNS number is 9 digits                                   | ne format required           |       |      |
|                         |                           |   | This field must be filled. Leav<br>company still has no DUNS n | e blank ONLY if the<br>umber | •     |      |
| Postal Code (Remit To)  |                           |   |                                                                |                              |       |      |
|                         |                           |   |                                                                |                              |       |      |
| City (Remit To)         |                           |   |                                                                |                              |       |      |
|                         |                           |   |                                                                |                              |       |      |
| Country (Remit To)      |                           |   |                                                                |                              |       |      |
|                         |                           | • |                                                                |                              |       |      |
| State/County (Remit To) |                           |   |                                                                |                              |       |      |
|                         |                           | • |                                                                |                              |       |      |
| VAT Number              |                           |   |                                                                |                              |       |      |
|                         |                           |   |                                                                |                              |       |      |
| Tax Number              |                           |   |                                                                |                              |       |      |
|                         |                           |   |                                                                |                              |       |      |
| Annual Turnover         |                           |   |                                                                |                              |       |      |
|                         |                           | • |                                                                |                              |       |      |
| Preferred Currency      |                           |   |                                                                |                              |       |      |
|                         |                           | • |                                                                |                              |       |      |

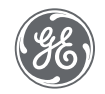

#### **Supplier Portal - Registration Data Page**

Fill the User Details section.

You Do Not need to Send Validation Code

ONLY New Suppliers need to click the "Send Validation Code" button.

| )                                               | PREPRODUCTION ENVIRON                           | MENT                    |                                                                    |                              |        | 1    |
|-------------------------------------------------|-------------------------------------------------|-------------------------|--------------------------------------------------------------------|------------------------------|--------|------|
| egistration Data                                |                                                 |                         |                                                                    | Reset                        | Close  | Save |
|                                                 | 1 Registration Data                             | 2 My Category Selection | (3) Registration Confirmation                                      |                              |        |      |
| <ul> <li>After confirming this page,</li> </ul> | the Email Address will be used as the Username  | 2                       |                                                                    |                              |        |      |
| Organization Details                            |                                                 |                         |                                                                    |                              |        |      |
| <ul> <li>User Details</li> </ul>                |                                                 |                         |                                                                    |                              |        |      |
| Title                                           |                                                 |                         |                                                                    |                              |        |      |
|                                                 |                                                 | -                       |                                                                    |                              |        | - 1  |
| * First Name                                    |                                                 |                         |                                                                    |                              |        | - 1  |
|                                                 |                                                 |                         |                                                                    |                              |        | - 1  |
| * Last Name                                     |                                                 |                         |                                                                    |                              |        | - 1  |
| * Phone Number (please enter                    | "+" "country code" and "your phone number" with | no spaces)              |                                                                    |                              |        | - 1  |
|                                                 |                                                 |                         |                                                                    |                              |        | - 1  |
| Mobile (please enter "+" "country               | y code" and "your mobile phone number" with no  | spaces)                 |                                                                    |                              |        | - 1  |
| * Email Email is used as Userna                 | ame. Only one email address is allowed.         |                         |                                                                    |                              |        | - 1  |
| Email Address Validation                        |                                                 | Send Validation Code    |                                                                    | 11.1                         |        |      |
| * Username                                      |                                                 |                         | For New Suppliers: Th<br>code will be sent to th<br>email address. | ne validatio<br>ne supplier' | n<br>s | - 1  |
| Management of the used                          | Username is not required, the Email Address of  | this Account will be    |                                                                    |                              |        |      |

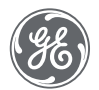

#### **Supplier Portal - Registration Data Page**

Once all the fields are filled up, click Save.

Fill up all the Mandatory Fields (they have a star \*).

After completing Registration Data Form & Saving, you will automatically move to the next step, and the My Category Selection page will be displayed.

|                                                            | PREPRODUCTION ENVIRONMENT                                                                                         |       |       | 1    |
|------------------------------------------------------------|----------------------------------------------------------------------------------------------------|-------|-------|------|
| egistration Dat                                            | ta                                                                                                    | Reset | Close | Save |
| * Usemame                                                  |                                                                                                    |       |       |      |
| Manage<br>used                                             | ement of the Username is not required, the Email Address of this Account will be                                  |       |       |      |
| * Time Zone                                                |                                                                                                    |       |       |      |
|                                                            | -                                                                                                    |       |       |      |
| * Preferred Langua                                         | age                                                                                                    |       |       |      |
|                                                            | -                                                                                                    |       |       |      |
| <ul> <li>User Verification<br/>(e.g. Your mothe</li> </ul> | Question Please specify a question that will help verify your identity should the need arise<br>r's maiden name?) |       |       |      |
| <ul> <li>Answer to Your U<br/>identity).</li> </ul>        | User Verification Question (The helpdesk may request this information in order to verify your                     |       |       |      |
| Fax Number (pleas                                          | e enter "+" "country code" and "your fax number" with no spaces)                                                  |       |       |      |
| United States                                              |                                                                                                    |       |       |      |
| Preferred Contact I                                        | Method                                                                                                    |       |       |      |
|                                                            | -                                                                                                    |       |       |      |
| Role within Organiz                                        | ration                                                                                                    |       |       |      |
|                                                            | •                                                                                                    |       |       |      |
| Use Accessible Co                                          | ntrols by default: The option changes the UI to visually assist the user with accessibility issues                |       |       |      |

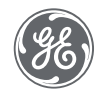

#### **Supplier Portal - My Category Section Page**

Select category from the Category Tree. You need to select at least 1 product that we can buy from you.

Note that you need to select from the SPCC (Steam Power Commodity Code tree only).

Click Confirm.

If you choose to Cancel and Exit Registration, the selected category will not be saved.

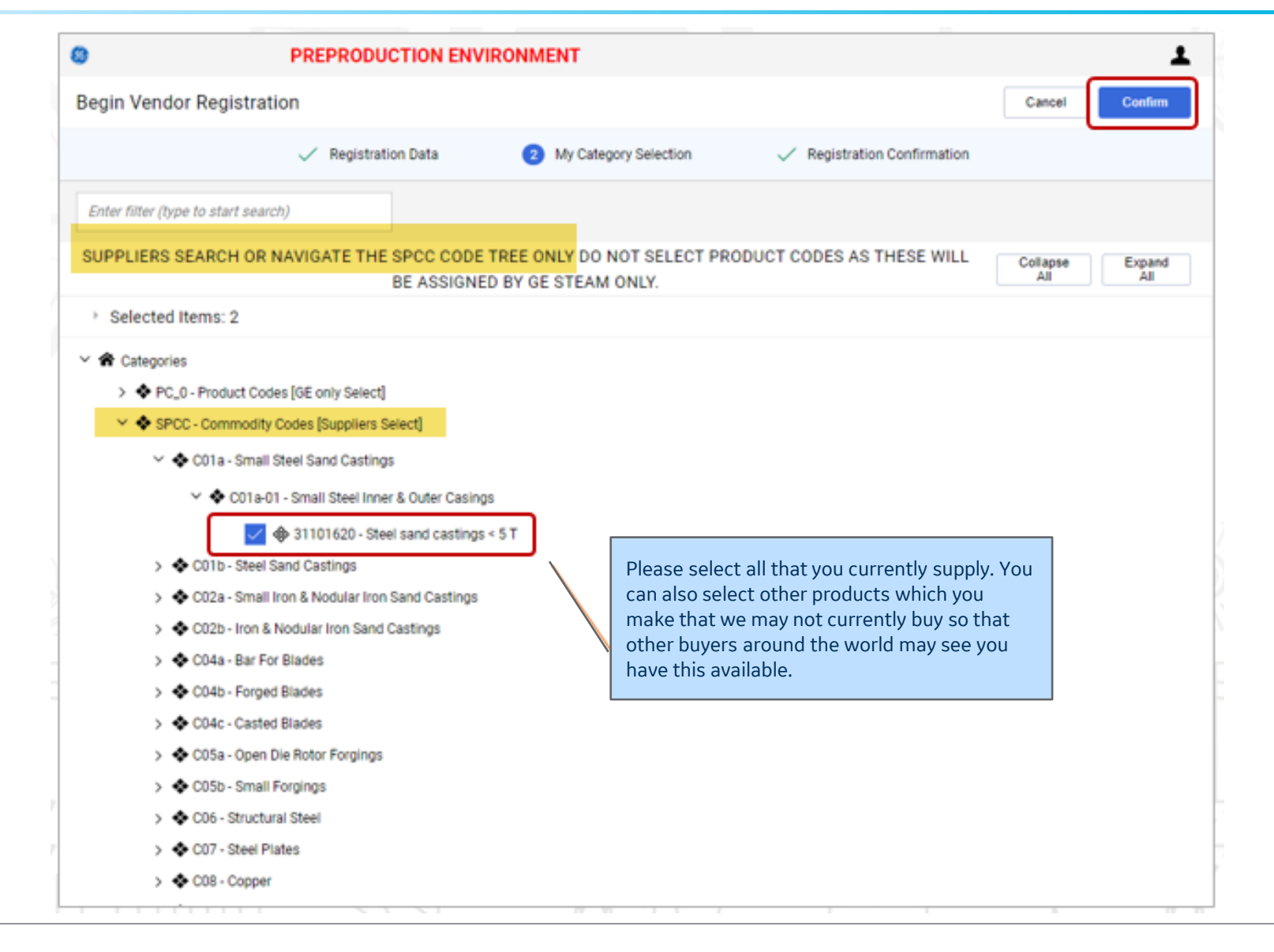

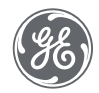

### **SUPPLIER ONBOARDING & PROFILING**

#### **Supplier Portal - Registration Confirmation Page**

You will see this, and you are now done registering for the Steam Supplier Portal.

It is appreciated if you could Please notify the buyer they need to review and activate your account.

To edit your registration data when you log in next, you can navigate menu bar: My Organization, Organization Profile, Registration Data

| 8                                                                                                    | PREPRODUCTION ENV | PREPRODUCTION ENVIRONMENT |                                               |  |  |  |  |  |
|----------------------------------------------------------------------------------------------------|-------------------|---------------------------|-----------------------------------------------|--|--|--|--|--|
| Registration Con                                                                                                    | firmation         |                           |                                               |  |  |  |  |  |
|                                                                                                    | Registration Data | ✓ My Category Selection   | 3 Registration Confirmation                   |  |  |  |  |  |
| The Registration phase of your Account is complete. The Activation of Your account will be communicated to you via email.<br>You will be able to access your account with your Username and Password once your account has been activated. |                   |                           |                                               |  |  |  |  |  |
| Registration Summ                                                                                                    | nary              |                           |                                               |  |  |  |  |  |
|                                                                                                    |                   | COMPLETION S              | STATUS (MANDATORY QUESTIONS FOR REGISTRATION) |  |  |  |  |  |
| Registration Data                                                                                                    |                   | 0                         |                                               |  |  |  |  |  |
| My Category Selection                                                                                                    |                   | Categories selec          | ated 2                                        |  |  |  |  |  |
|                                                                                                    |                   |                           |                                               |  |  |  |  |  |

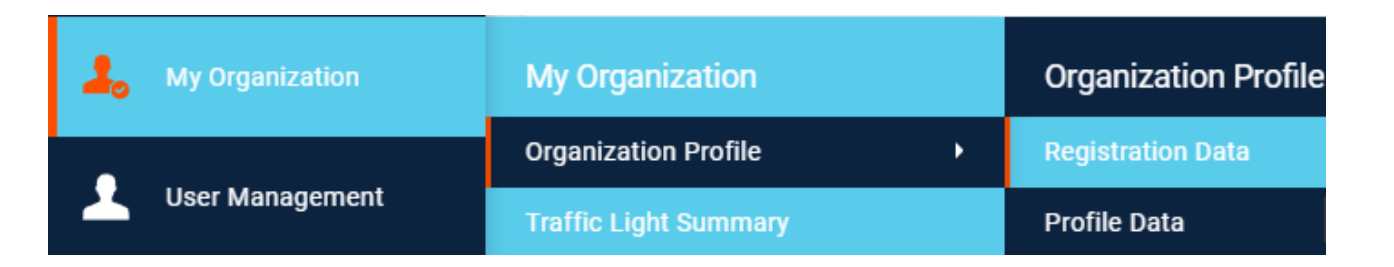

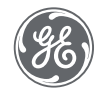

After you Save, Your Buyer will Review and change your status to 'Active' on the SSP Platform. Then you can see more screens (which are shown on the next slides).

If not, Contact your buyer or <u>Supplier.Portal@GE.com</u> to request activation so you can complete entering bank data and other required fields so we can do business together.

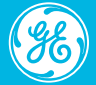

The goal is to get to 100% complete for the *Mandatory* data fields.

As an existing supplier, you may already have an 'approved' status. However, we need all mandatory bank data entered *correctly* so we can pay you.

Depending on complexity and other factors, we may need to confirm additional statuses, like ensuring the products (categories) GE wishes to buy are approved for purchase.

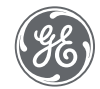

#### This is your MAIN DASHBOARD

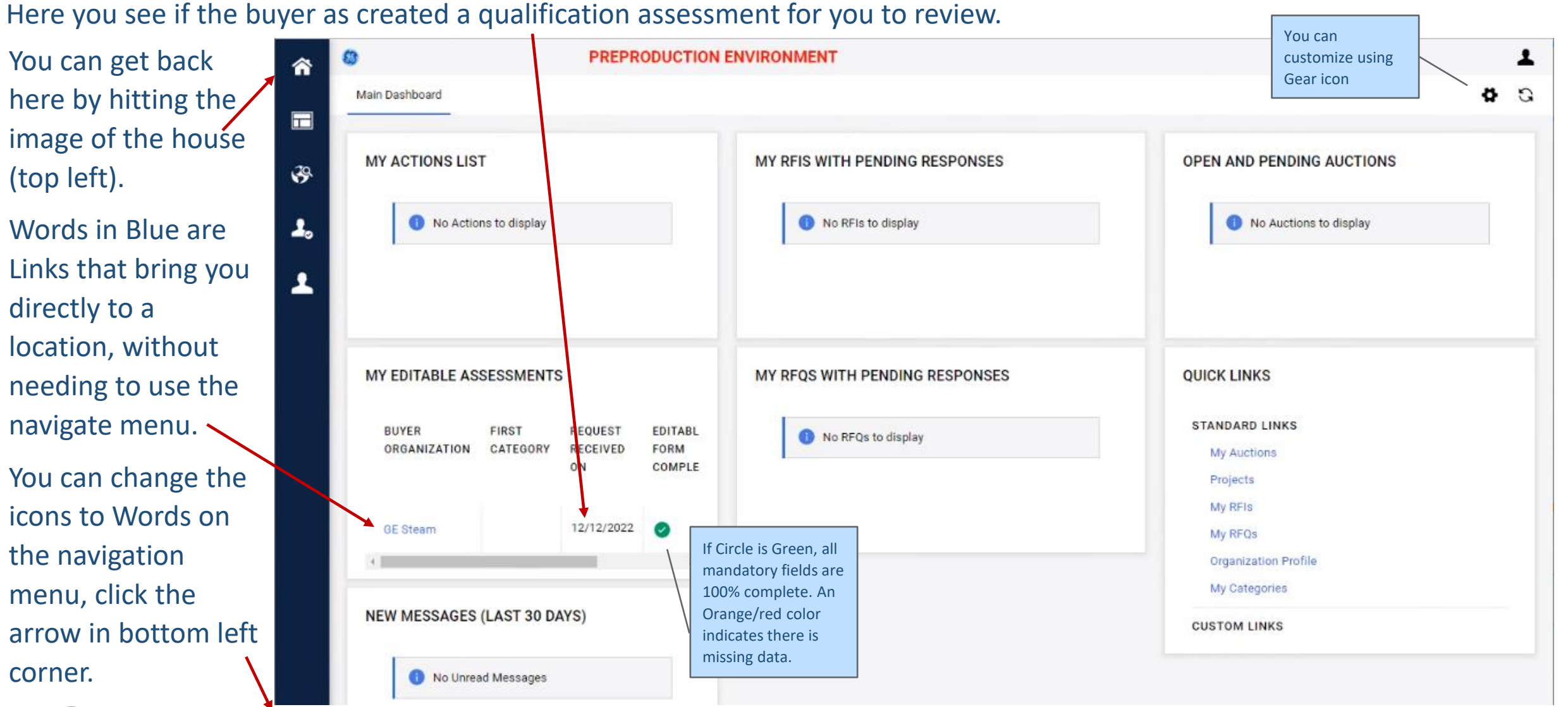

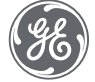

If you had wanted to navigate to the assessment using the menu bar on the left, do as follows:

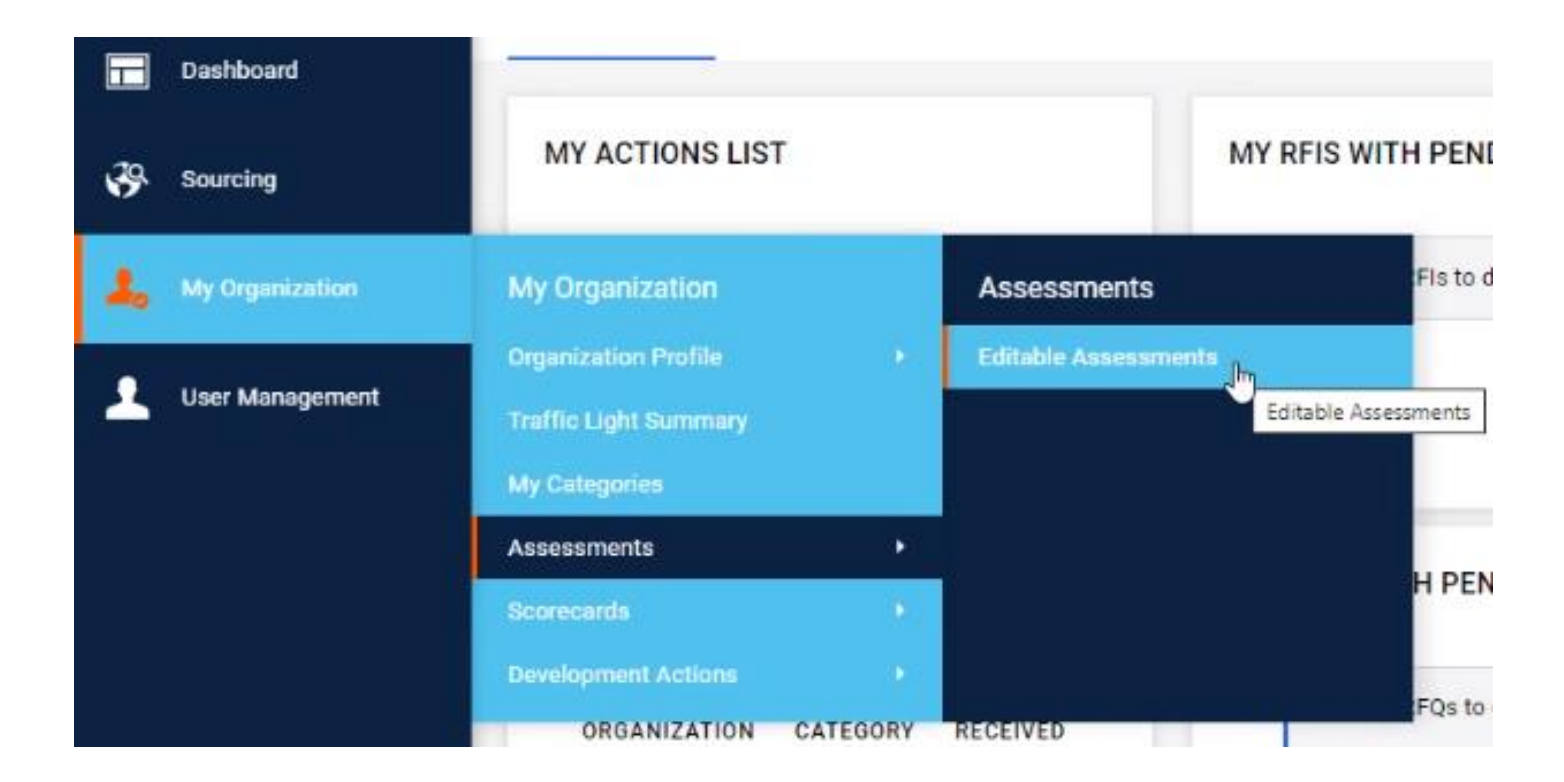

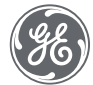

#### Click on GE Steam for the assessment you wish to complete

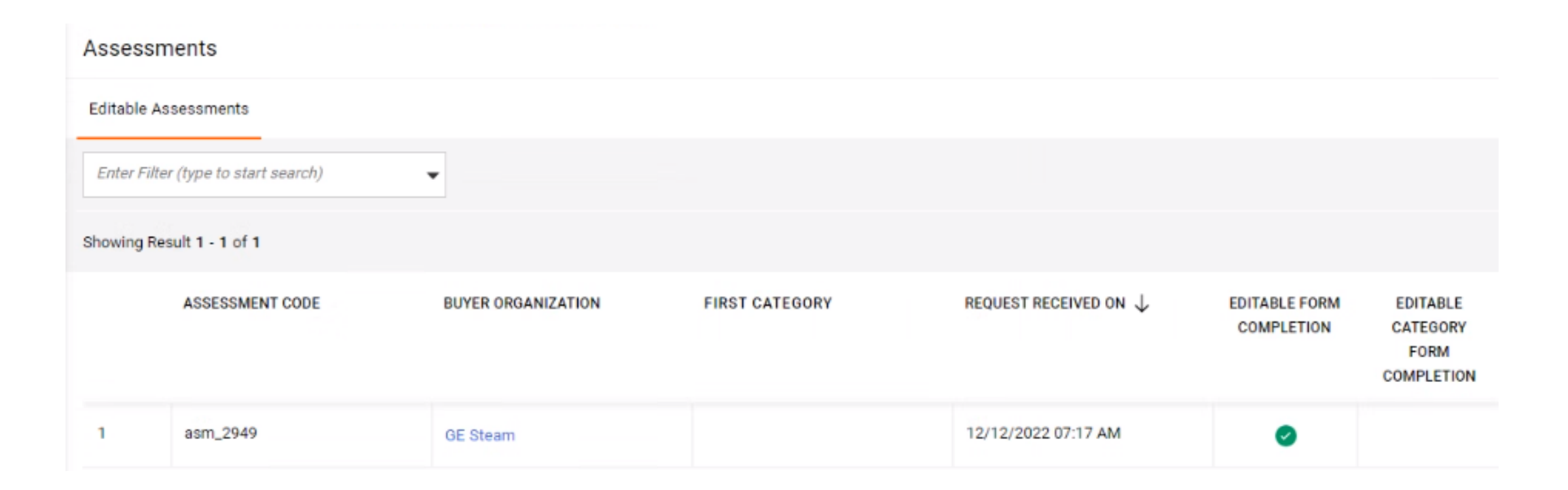

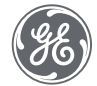

Click 'Show Completion' to see a detailed view of what is done vs missing.

You can also just click on blue words in 1<sup>st</sup> row to jump directly into that form to enter/update that data.

| ← GE S   | Steam     |           |                |                        |            |                                           |                     | Return Forms To Buye |
|----------|-----------|-----------|----------------|------------------------|------------|-------------------------------------------|---------------------|----------------------|
| Details  | Mes       | sages (U  | Inread 0)      |                        |            |                                           |                     |                      |
| Editable | Forms     |           |                |                        |            |                                           |                     |                      |
| →  Fc    | orms List |           |                |                        |            |                                           |                     | Show Completion      |
|          |           |           |                |                        |            |                                           |                     | R                    |
|          | Show      | ving Resu | ult 1 - 3 of 3 |                        |            |                                           |                     |                      |
|          |           |           | ТҮРЕ           | TITLE                  | COMPLETION | DOCUMENT EXPIRY DATE<br>(FIRST TO EXPIRE) | LAST MODIFIED DATE  | FORM EDITING ALLO    |
|          | 1         | >         | Page           | Supplier Bank Data     | 0          |                                           | 12/12/2022 07:22 AM | 12/12/2022 07:17 AM  |
|          | 2         | >         | Page           | Supplier Basic Data    |            |                                           | 12/07/2022 08:15 AM | 12/12/2022 07:17 AM  |
|          | з         | >         | Page           | Supplier Documentation |            |                                           |                     | 12/12/2022 07:17 AN  |
|          | 4         |           |                |                        |            |                                           |                     | ,                    |

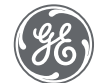

The far-right column shows WHO CAN EDIT. If it says Supplier, like this page, it is Only Editable by you.

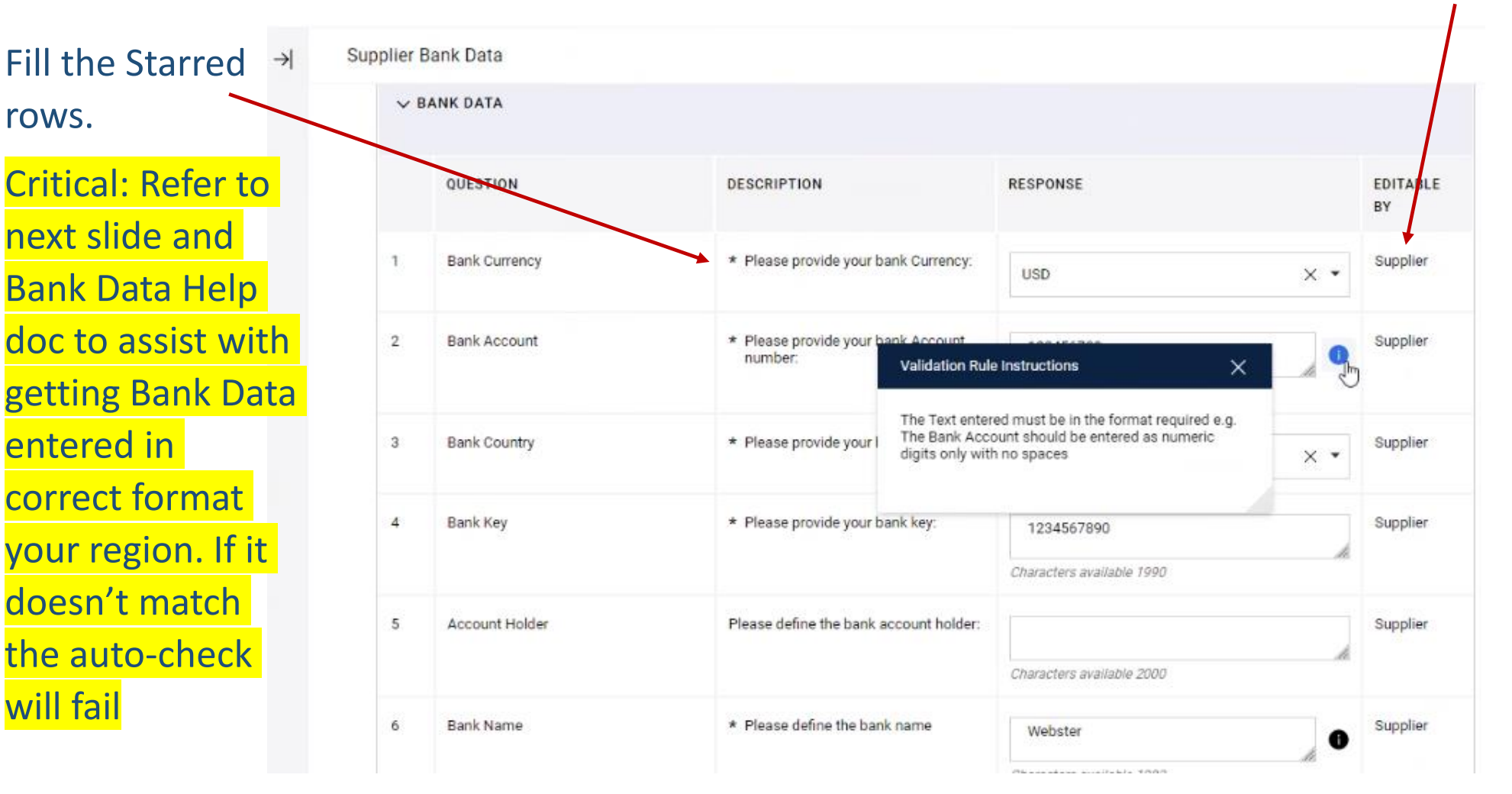

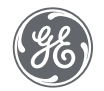

For US, Bank Key Q#5 = routing number & can be found on your check as indicated below

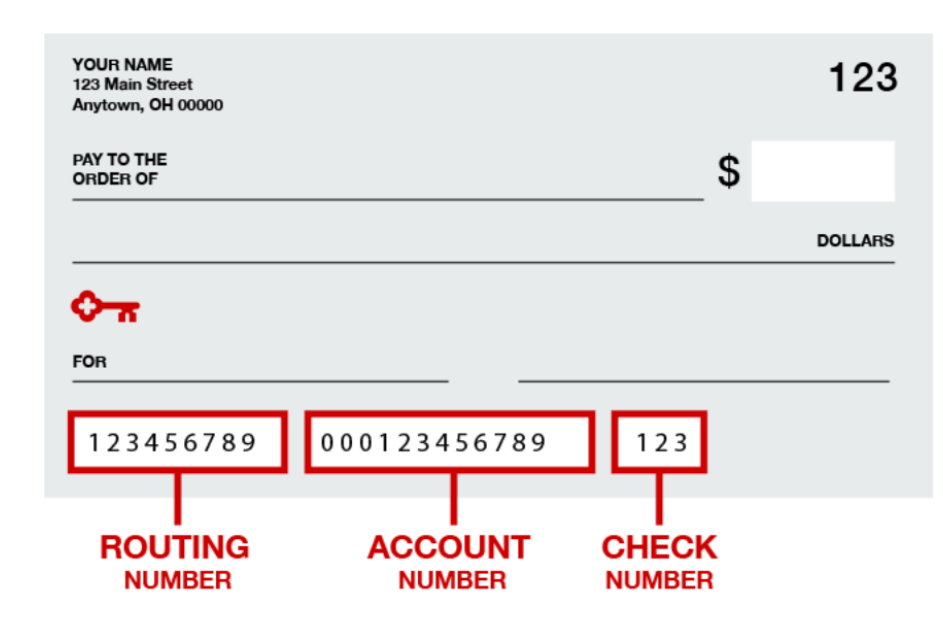

For India, Bank Key Q#5 = IFSC Code & can be found on your check as indicated below

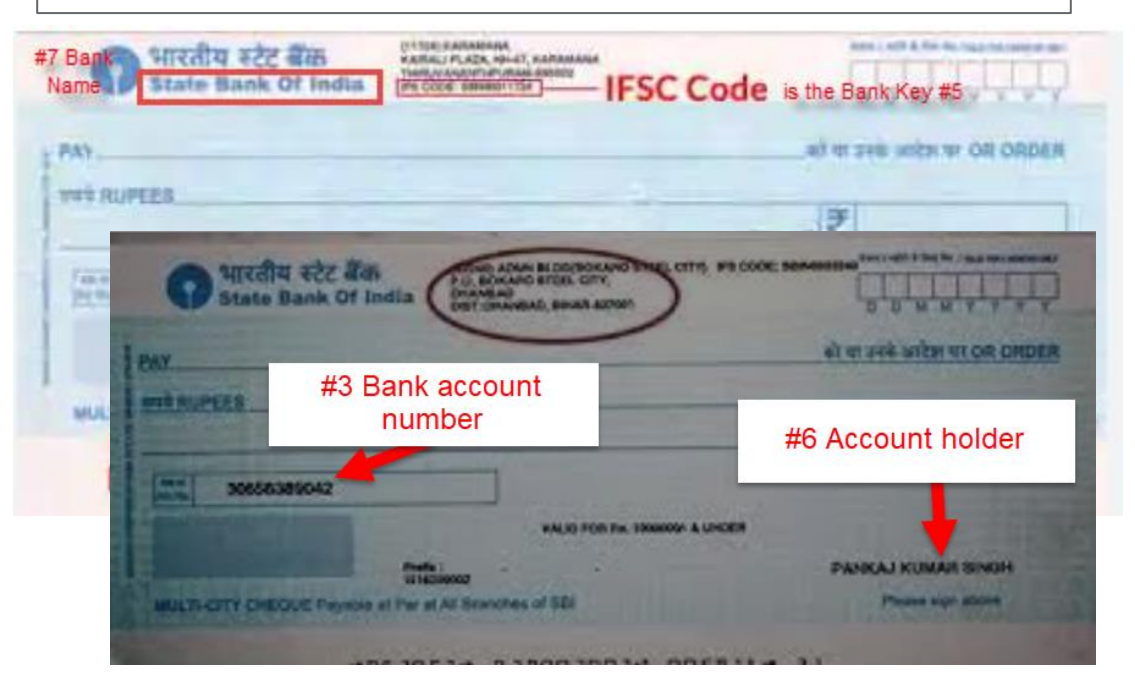

See Word Document instructions to assist you with all banking answers AND the FORMAT REQUIRED. If you enter spaces and dashes where they are not expected by the bank, your payment will not go through. Our master data governance (MDG) will check your data but if it doesn't conform, we'll need you to edit again.

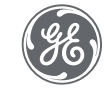

Q9: Bank control key specifies type of bank account, such as savings or checking (only applicable for those with IBAN) Supplier Bank Data 0 Bank Control Key Please provide the Bank Control Key Supplier Characters available 2000 10 City Please provide the city where the bank Supplier is located: Enter Yes for Characters available 2000 a 2<sup>nd</sup> bank 11 Bank Postal Code \* Please provide the postal code Supplier 06078 where the bank is located. account if Characters available 1995 needed. 12 Does supplier have second bank Please indicate Yes if one more set of Supplier account details to add? fields for additional bank account is required If more than 2 2 are needed, you'll need to ✓ ●BD REGION US work with GF **US Regions** to work V LIST OF US REGIONS through an List of 58 regions in United States of America except QUESTION DESCRIPTION RESPONSE EDITABLE BY process. \* Please select the US state where List of Regions (for US Banks only) Supplier UM-UNITED STATES MINOR-USA × · your bank is located

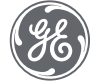

After you complete all starred questions, you can click Save & Next to go to next page or Save & Exit and finish later. GE Steam Save & Next Save & Exit Cancel Supplier Bank Data → \* Please provide your bank Currency: Bank Currency Supplier USD × • \* Please provide your bank Account 2 Bank Account Supplier 123456789 0 number: Characters available 1991 \* Please provide your bank country: 3 Bank Country Supplier × • US-United States 4 Bank Key \* Please provide your bank key: Supplier 1234567890 Characters available 1990 Please define the bank account holder: 5 Account Holder Supplier Characters available 2000 6 Bank Name \* Please define the bank name Supplier Webster 8 Characters available 1993

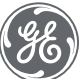

These are all the sections in the Supplier Basic Data section. Fill any sent which still require supplier input.

| GE Steam                     | Cancel | Save & Next | Save & Exit         |
|------------------------------|--------|-------------|---------------------|
| → Supplier Basic Data        |        |             |                     |
| > SUPPLIER BASIC DATA        |        |             |                     |
| > SUPPLIER BASIC DATA 2      |        |             |                     |
| > SUPPLIER TAX DATA          |        |             |                     |
| > COMPLIANCE RISK ASSESSMENT |        |             |                     |
| > INFO SECURITY              |        | GE Steam S  | Supplier Activation |
| > CYBER SECURITY             |        |             |                     |

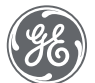

DO NOT fill in the Tax Jurisdiction and needs to remain BLANK for all countries other than US, Canada, and Brazil. For those countries, GE will calculate it for you.

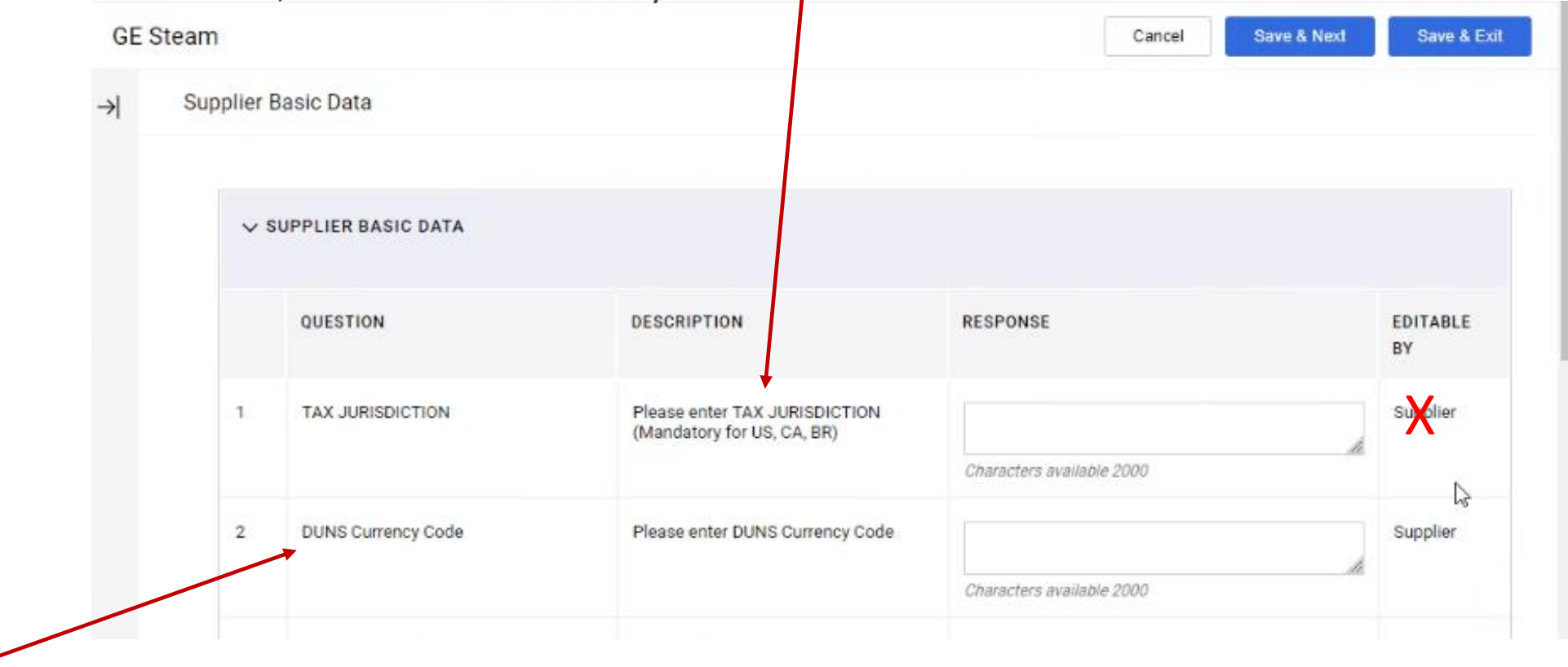

While DUNS is not shown as mandatory, it may be required for full approval status. So, Please Add DUNS if you have one.

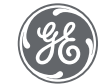

NDA and Integrity Letter are the Minimum Required Documents for all suppliers. If your buyer has not uploaded your signed copy or one is there already, you will need to get one to upload. If it is shown as required, it will need to be attached in order to Save and Return this Form To Buyer.

| _         | ←G            | E Stea    | m                 |                                                  |                                                  |                                          |             |
|-----------|---------------|-----------|-------------------|--------------------------------------------------|--------------------------------------------------|------------------------------------------|-------------|
|           | Deta          | ils       | Messa             | ages (Unread 0)                                  |                                                  |                                          |             |
| <b>\$</b> | Edita         | able Form | ns                |                                                  |                                                  |                                          |             |
| 2.        | $\rightarrow$ | ← ·       | $\langle \rangle$ | Supplier Documentation                           |                                                  |                                          |             |
| •         |               |           |                   |                                                  |                                                  |                                          |             |
|           |               |           | √ SU              | PPLIER DOCUMENTATION                             |                                                  |                                          |             |
|           |               |           |                   |                                                  |                                                  |                                          |             |
|           |               |           |                   | QUESTION                                         | DESCRIPTION                                      | RESPONSE                                 | EDITABLE BY |
|           |               |           | 1                 | Please select documents required for<br>supplier | Please select documents required for<br>supplier | NDA file<br>GE Supplier Integrity Letter | Buyer       |

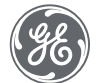

If you do see some orange, you may want to hit "Show Completion" to if there is more mandatory fields that are Editable by supplier or Shared fields that were missed.

| â          | 8                         |                             |         |   | PREPI | PREPRODUCTION ENVIRONMENT        |            |                                              |                     |                            |                       |  |  |  |
|------------|---------------------------|-----------------------------|---------|---|-------|----------------------------------|------------|----------------------------------------------|---------------------|----------------------------|-----------------------|--|--|--|
|            | ←G                        | ← GE Steam                  |         |   |       |                                  |            |                                              |                     |                            | Return Forms To Buyer |  |  |  |
|            | Deta                      | Details Messages (Unread 0) |         |   |       |                                  |            |                                              |                     |                            |                       |  |  |  |
| <b>3</b> 9 | Edita                     | able Form                   | e Forms |   |       |                                  |            |                                              |                     |                            |                       |  |  |  |
| 2.         | →                         | Forms List                  |         |   |       |                                  |            |                                              | [                   | Show Completion            |                       |  |  |  |
| Ŧ          | Showing Result 1 - 8 of 8 |                             |         |   |       |                                  |            |                                              |                     |                            |                       |  |  |  |
|            |                           |                             |         |   | ТҮРЕ  | TITLE                            | COMPLETION | DOCUMENT EXPIRY<br>DATE<br>(FIRST TO EXPIRE) | LAST MODIFIED DATE  | FORM EDITING<br>ALLOWED ON | FORMS VIEWED          |  |  |  |
|            |                           |                             | 1       | > | Page  | Supplier Bank Data               | 0          |                                              | 11/14/2022 09:52 AM | 11/14/2022 10:30 AM        | Yes                   |  |  |  |
|            |                           |                             | 2       | > | Page  | Supplier Basic Data              |            |                                              | 11/14/2022 09:55 AM | 11/14/2022 10:30 AM        | Yes                   |  |  |  |
|            |                           |                             | 3       | > | Page  | Supplier Documentation           |            |                                              |                     | 11/14/2022 10:30 AM        | Yes                   |  |  |  |
|            |                           |                             | 4       | > | Page  | Supplier Requested Certification |            |                                              |                     | 11/14/2022 10:30 AM        | Yes                   |  |  |  |

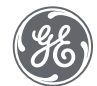

Once you fill in all your required fields, the Completion will show green, Click 'Return Forms to Buyer'.

If you know your GE buyer, please contact them to let them know you completed the forms.

| ← GE Stea    | am      |          |            |                        |            |                                           |                     |                      | •• Return Forms To Buye |
|--------------|---------|----------|------------|------------------------|------------|-------------------------------------------|---------------------|----------------------|-------------------------|
| Details      | Messa   | ges (Unn | ead 0)     |                        |            |                                           |                     |                      |                         |
| Editable For | ms      |          |            |                        |            |                                           |                     |                      |                         |
| -→  Form     | is List |          |            |                        |            |                                           |                     |                      |                         |
|              |         |          |            |                        |            |                                           |                     |                      |                         |
|              | Showin  | g Result | 1 - 3 of 3 |                        |            |                                           |                     |                      |                         |
|              |         |          | TYPE       | TITLE                  | COMPLETION | DOCUMENT EXPIRY DATE<br>(FIRST TO EXPIRE) | LAST MODIFIED DATE  | FORM EDITING ALLOWED | FORMS VIEWED            |
|              | 1       | >        | Page       | Supplier Bank Data     | 0          |                                           | 12/12/2022 07:30 AM | 12/12/2022 07:17 AM  | Yes                     |
|              | 2       | >        | Page       | Supplier Basic Data    |            |                                           | 12/07/2022 08:15 AM | 12/12/2022 07:17 AM  | Yes                     |
|              | 3       | >        | Page       | Supplier Documentation |            |                                           |                     | 12/12/2022 07:17 AM  | Yes                     |

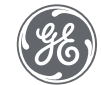

# Additional Functionality

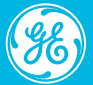

Invite Others From Your Company to Join

| â        | Main Page       | 8       |                      | PREPRODUCTI      | ON ENVIRONMEN |                                 |                       | 1                     |             |
|----------|-----------------|---------|----------------------|------------------|---------------|---------------------------------|-----------------------|-----------------------|-------------|
|          | Doobboard       | Manag   | ge Users             |                  |               |                                 |                       | •• Import/Update User | Role Create |
|          |                 | Users   | User Roles           | Divisions Defaul | t Users       |                                 |                       |                       |             |
| <b>%</b> | Sourcing        | Enter a | t least 3 characters | All              | Jsers 👻       | Enter Filter (type to start sea | rch) 👻                |                       |             |
| ₽.       | My Organization | Showing | Result 1 - 1 of 1    | Show: 20 -       |               |                                 |                       |                       |             |
| 1        | User Management |         | USER INFO            | LAST NAME 1      | FIRST NAME    | DIVISION                        | EMAIL                 | TELEPHONE             | ROLE        |
|          |                 |         |                      |                  |               |                                 |                       |                       |             |
|          |                 | 1       | Super User           | Woods            | Tiger         | Division                        | tgl.steam03@yahoo.com | 8608059517            |             |

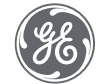

Invite Others From Your Company to Join

Assign a Role so we know who to contact for what.

You can create Divisions as well

| () After confirming this page, the Email Address will be used as the Username                                      |          |
|----------------------------------------------------------------------------------------------------|----------|
| ✓ User Details                                                                                                    |          |
| * Last Name                                                                                                    |          |
|                                                                                                    |          |
| * First Name                                                                                                    |          |
|                                                                                                    |          |
| User Lag for Codes                                                                                                 |          |
| * E-mail Email is used as Username. Only one email address is allowed.                                             |          |
|                                                                                                    |          |
| Additional Email Addresses                                                                                         | <b>±</b> |
| Add                                                                                                    |          |
| * Telephone Number                                                                                                 |          |
| The Mobile phone number must start with '+' and contain digits from 0 to 9 (min 8 may 15) with no spar             |          |
| The first number can not be 0.                                                                                     |          |
| * Division                                                                                                    |          |
| Division                                                                                                    | -        |
| Department                                                                                                    |          |
|                                                                                                    | •        |
| KOIE                                                                                                    | •        |
| * Username                                                                                                    |          |
| Management of the Username is not required, the Email Address of this Account will be used<br>* Preferred Language |          |
|                                                                                                    | •        |
| * Time Zone                                                                                                    |          |
| (CNT_5:00) Fortune Time (US & Conside) New York Indiananalia                                                       | •        |

Cancel

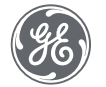

#### If you want to create a Division

| Manage Users                         |                 |                                       | ••• Manage Division Visibility Create |  |  |  |  |
|--------------------------------------|-----------------|---------------------------------------|---------------------------------------|--|--|--|--|
| Users User                           | Roles Divisions | Default Users                         |                                       |  |  |  |  |
| Enter at least 3 cha                 | aracters        | Enter Filter (type to start search) - |                                       |  |  |  |  |
| Showing Result 1 - 1 of 1 Show: 20 🔻 |                 |                                       |                                       |  |  |  |  |
| C                                    | DIVISION        | DIVISION MANAGER                      | CREATION DATE                         |  |  |  |  |
| 1 [                                  | Division        | Woods Tiger                           | 11/10/2022 08:21:57 AM                |  |  |  |  |

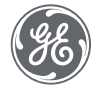

#### Maintain your data using Registration Data and/or Profile Data

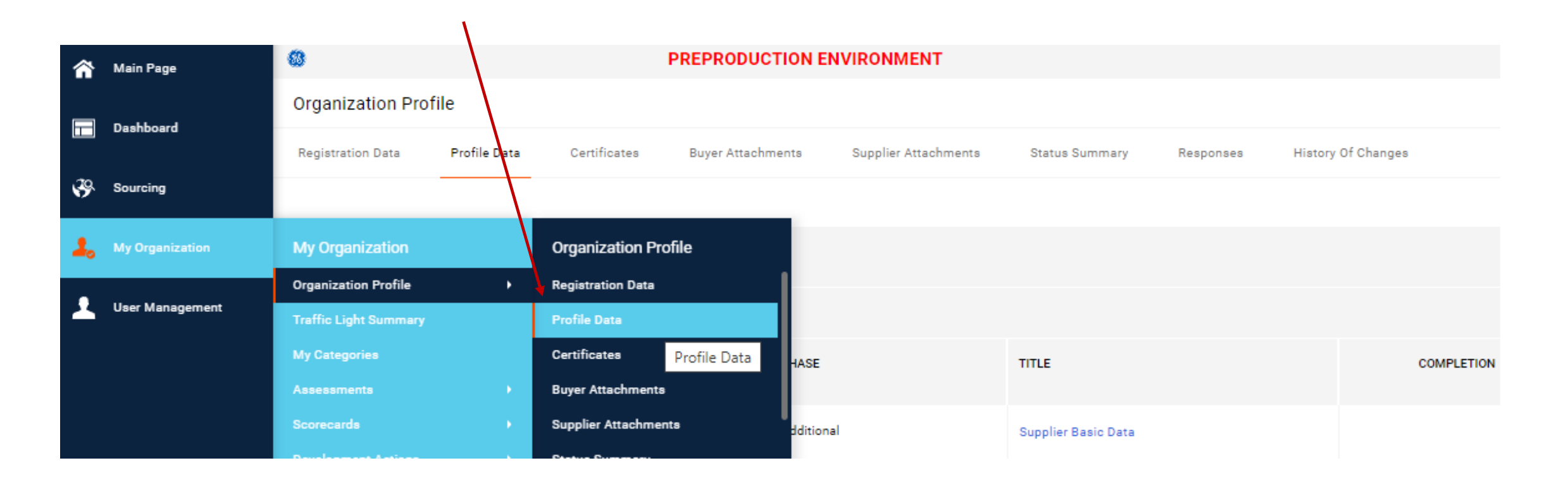

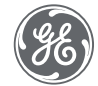

For help, contact your buyer or email us at <u>Supplier.Portal@GE.com</u>

Technical difficulties, eMail: <u>customersupport@jaggaer.com</u>

Looking for Link to Platform or instructions: <u>https://www.ge.com/steam-power/about</u>, scroll down to Useful resources

Frequently Asked Questions and Answers included in back-up section of this presentation

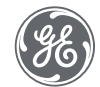

What we learned:

• Learn how to log in to GE Steam Power's New Steam Supplier Portal or SSP

-> Requirement: The Email you use MATCHES what is in SSP

-> Logging in if buyer has sent you an email: slides 2-6

-> if you need to generate an email to set your password: slides 8-12

• See forms that need to be checked and/or filled in

-> slides 14-38

- User Management to add Users (slides 40-42)
- My organization, organizational profile to maintain your data (slide 43)
- Help Lines (slide 44)
- Frequently Asked Questions in Back-Up (slide 48-49)

Thank You for Learning so you can be In Control all information we need to do business together

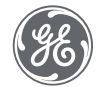

Congratulations! You are track to ensure buyers around the world can select you to purchase what you show as products/services that you are approved to supply.

You are in control of your data. Please ensure it is up to date and matches information on your invoices to GE Steam Power ensure prompt payment.

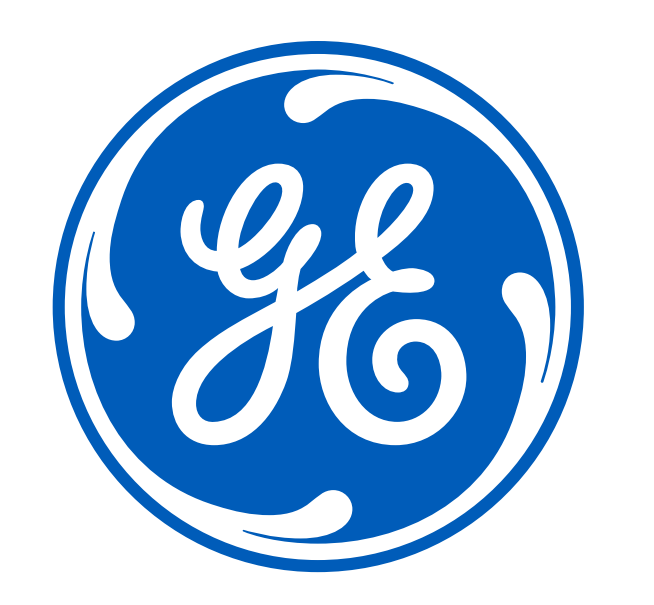

#### FAQs

- Why do I need to register since I am already an active approved supplier?
  - > We have a few new required fields in the new system and only you can fill out the banking fields
- What system did this replace? Will this replace Ariba?
  - > It replaced Powersource and Yes, it will replace Ariba for Americas February 23 and rest of world later in 2023
- Why the change? Are there more changes, like using this for RFQs instead of email?
  - Our 15-year-old Power Source (PWS) tool is no longer supported. SSP will replace PWS and Ariba to provide a global supplier management tool. It is integrated with One Steam ERP. It provides collaborative supplier onboarding, approvals, product qualifications and supplier details for to all who need it today Globally for Steam Power. It's other features will to live for NAM 1<sup>st</sup>, end of Feb in 2023: WS2 for eAuction, eRFQ, bid Comparison, Contracts/Price list; WS3 for Indirect Sourcing which will replace ePass; WS4 for PO/order communications, ASN inbound delivery, and Goods Receipts instead of Ariba (excluding invoicing). EU & India are piloting CEDEDIM as our new A/P tool for invoicing which will go global in 2023.
- How come I can't log in with my email?
  - Check with buyer or <u>supplier.portal@ge.com</u> that your email matches in SSP as a User or ask your super user to add you.
- Is all my information in the new system? Am I still approved?
  - > Yes & yes, but please Check data quality & fill in new additional fields, especially if only editable by Supplier (bank data)

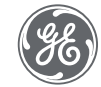

#### FAQs

- What if I have multiple locations but only 1 billing person for example?
  - Only a unique email is allowed on each account. Please create an email so they can use that unique email to log in and manage the data for that specific location.
- Is this site for Gas Power as well?
  - > This is just for Steam Power external suppliers. Internal suppliers are migrating in 2023.
- Where do I go for training?
  - You have these and other training slides are on GE website: <u>https://www.ge.com/steam-power/about</u> in Useful resources Suppliers section
- How secure is this system?
  - GE did exhaustive search and one reason we picked Jaggaer is their commitment to security. JAGGAER puts security at the center of their products, infrastructure and processes. You can be rest assured that your data is safeguarded. They perform regular security testing and audits to ensure that your data is safe from potential threats. Jaggaer is a proven leader for global downstream and upstream Strategic Sourcing Application Suites.
- Is there a deadline to register?
  - Prior to when your buyer needs to write the next PO. Prior to GE making your next payment (need your banking info)
- How do I edit Super User info (1<sup>st</sup> person who logged in)?
  - > Your buyer edits the Super User, and the super user sets up everyone else as desired in your company.

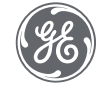